## How to Access Rosters via MyECC

- 1. Go to <u>www.eastcentral.edu</u>.
- 2. Choose MyECC from the Log In dropdown menu on the top right.

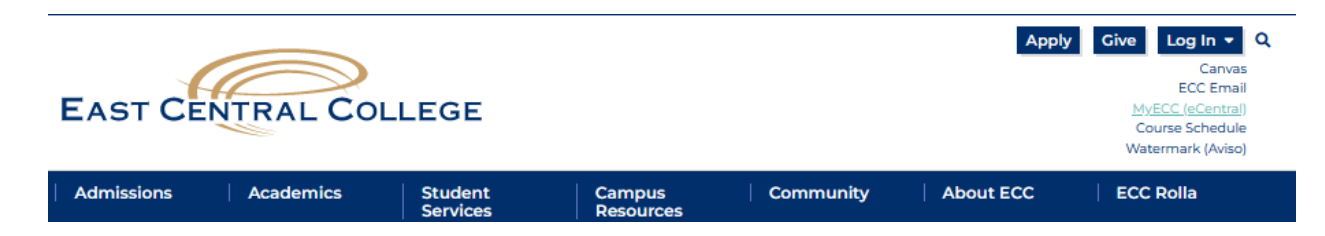

3. Once you in MyECC aka Colleague Self-Service, click on the Faculty section.

| 9 | Faculty<br>Here you can view your active classes and submit grades and waivers for students. |
|---|----------------------------------------------------------------------------------------------|
|---|----------------------------------------------------------------------------------------------|

4. Click the hyperlink for each class to see your roster(s).

| Section                      | Times                                         |
|------------------------------|-----------------------------------------------|
| COL*101*11EA: Falcon Seminar | T 8:25 AM - 9:20 AM<br>8/22/2022 - 12/13/2022 |

5. Check to be sure all students who are interested in dual credit is listed on your ECC Roster.

If you don't see them listed:

- Confirm with the student that the form was completed, or
- Check with your ECC Representative to see if there might be some outstanding issue.

| COL*101*11EA: Falcon Seminar                                                          |  |  |  |  |
|---------------------------------------------------------------------------------------|--|--|--|--|
| 2022 Fall<br>East Central - Union                                                     |  |  |  |  |
| T 8:25 AM - 9:20 AM<br>8/22/2022 - 12/13/2022<br>George H. Buescher Hall, 214 Lecture |  |  |  |  |
| Seats Available () 2/15/0                                                             |  |  |  |  |
| Deadline Dates                                                                        |  |  |  |  |
| Roster Attendance Census Grading                                                      |  |  |  |  |
| Student Name                                                                          |  |  |  |  |
| my my                                                                                 |  |  |  |  |
| Contry concept reademy                                                                |  |  |  |  |
|                                                                                       |  |  |  |  |
|                                                                                       |  |  |  |  |